## Separator

Kontrolka typu "Separator" służy do poprawy przejrzystości karty obiegu.

Dodanie tej kontrolki powoduje wstawienie pustego miejsca na karcie obiegu.

Zaznaczenie wartości prezentowania na całej szerokości umożliwia wprowadzenie odstępu jednego wiersza na karcie obiegu.

Na podglądzie karty obiegu kontrolka typu "Separator" prezentowana jest jako prostokąt obramowany przerywaną linią. Kontrolka nie posiada nazwy i innych właściwości.

| Karta obiegu         |                          | ^              | 4 |
|----------------------|--------------------------|----------------|---|
| Liczba całkowita     | Liczba rzeczywista 11,00 | Data i godzina |   |
| Tekst<br>Sample text | Lista 🗸                  |                |   |
| Towar<br>(+)         |                          |                |   |

Kontrolka typu Separator na karcie obiegu

We właściwościach kontrolki typu "Separator" możemy wybrać opcję:

- Prezentuj na całej szerokości zaznaczenie tej właściwości spowoduje wyświetlenie kontrolki na całej szerokości okna "Karta obiegu"
- Ustaw kontrolkę na początku wiersza parametr odpowiada za ustawienie kontrolki na początku nowego wiersza karty

obiegu, bez konieczności dodawania separatorów pomiędzy kontrolką bieżącą, a kontrolką poprzednią. Możliwość użycia parametru "Ustaw kontrolkę na początku wiersza" uzależniona jest od wartości parametru "Prezentuj na całej szerokości". Gdy zaznaczono parametr "Prezentuj na całej szerokości", nie ma możliwości użycia parametru "Ustaw kontrolkę na początku wiersza". Gdy parametr "Ustaw kontrolkę na początku wiersza" jest zaznaczony, parametr "Prezentuj na całej szerokości" jest dostępny, jego zaznaczenie spowoduje wyłączenie i dezaktywację parametru "Ustaw kontrolkę na początku wiersza".

| Separator                              |
|----------------------------------------|
|                                        |
| Prezentuj na całej szerokości          |
| Ustaw kontrolkę na początku<br>wiersza |

Właściwości kontrolki typu Separator

|             |                                     |            | Comarch DMS 2022 | 2.0.2     |                                | [Firma ABC] AS 💶 🗙 |
|-------------|-------------------------------------|------------|------------------|-----------|--------------------------------|--------------------|
|             | Faktury sprzedaży                   | Prefix: SP |                  |           |                                |                    |
| 1           | KARTA OBIEGU SCHEMAT OBIEGU USTAWIE | NIA OBIEGU |                  |           |                                |                    |
|             |                                     |            |                  | Kontrolki |                                |                    |
| •••         | Karta obiegu                        |            | ^                | E Sz      | ukaj X                         | ⓐ ♠ ♦ 🕞 🕂 ◄        |
|             | Numer dokumentu                     |            |                  | « ZAK     | ŁADKA 1                        | >>                 |
|             | Sample text                         |            |                  | [Tek      | kst] Numer dokumentu           |                    |
| <u> </u>    |                                     |            |                  | [Sep      | parator]                       |                    |
| <b>1</b> 11 | L                                   |            |                  | [Dat      | ta i godzina] Data wystawienia |                    |
|             | Data wystawienia                    |            |                  | Separator | ,                              |                    |
| 8           | 09.11.2022 🗸                        |            |                  | Prezentui | na całej szerokości            |                    |
| Ö.          | [                                   |            |                  | Ustaw kor | ntrolkę na początku 📈          |                    |
|             |                                     |            |                  | wiersza   | v                              |                    |
|             | Załącznik                           |            |                  |           |                                |                    |
| 20          | $( \bullet )$                       |            |                  |           |                                |                    |
|             |                                     |            |                  |           |                                |                    |
|             | Pelna nazwa kontrahenta             |            |                  |           |                                |                    |
|             | Sample text                         |            |                  |           |                                |                    |
|             |                                     |            |                  |           |                                |                    |
|             | Data zakupu 🦳                       |            |                  |           |                                |                    |

Kontrolki typu Separator na definicji obiegu "Faktury sprzedaży" – gdy te oraz sąsiadujące kontrolki mają zaznaczoną opcję "Ustaw kontrolkę na początku wiersza"

|     |       |                         |   | ~ ~ | Comarch DMS 2022.0.2         |                      |                   |                      | [Firma ABC] AS 💶 🗙 |
|-----|-------|-------------------------|---|-----|------------------------------|----------------------|-------------------|----------------------|--------------------|
|     |       | SP/1/11/2022            |   |     |                              |                      |                   |                      |                    |
| 1   | ienty | Spółka : Dom            |   |     | Data utworzenia : 09-11-2022 |                      |                   |                      | $\frown$           |
| 000 | okum  | Karta obiegu            |   |     | ^                            | Przebieg             |                   |                      |                    |
|     |       | Numer dokumentu         |   |     |                              | Uprawnienia do o     | becnego etapu     |                      | $\vee$             |
|     |       |                         | - |     |                              | Czas na realizację z | adania w etapie   |                      |                    |
|     |       | Data wystawienia        |   |     |                              | 1 minuta             |                   |                      |                    |
|     |       |                         |   |     |                              | Następny etap        |                   |                      |                    |
|     |       | Załącznik               |   |     |                              | Rejestracja          |                   |                      | Ţ, Ţ,              |
| đ   |       | (*)                     | - |     |                              |                      |                   |                      |                    |
| ⇔   | >>    | Pelna nazwa kontrahenta |   |     |                              |                      |                   |                      |                    |
| *   |       | Data zakupu             |   |     |                              | Czas na realizację z | adania w wybranym | n etapie             |                    |
|     |       | Data otrzymania         | ~ |     |                              | 1 minuta             |                   |                      |                    |
| 20  |       | Termin płatności        | > |     | · · · ·                      | Uprawnieni do wy     | branego etapu     |                      | <u> </u>           |
|     |       | Reiestr VAT             | v |     |                              | Nazwa spółki         | Тур               | Wartość              |                    |
|     |       | Kantasharat             |   |     |                              | Dom                  | Pracownik         | Administrator        |                    |
|     |       | NIP                     |   |     |                              | FirmaXL              | Pracownik         | Administrator system | u                  |
|     |       | Wertosé pello           |   |     |                              | Dodaj                |                   |                      |                    |
|     |       |                         | × |     | <b>-</b> 60 % <b>+</b>       | Osoby uprawnione     | do następnego eta | ipu                  |                    |

Widok dokumentu w ramach obiegu "Faktury sprzedaży" – za

pomocą strzałek wskazano miejsca, w których znajdują się separatory

|             |                                  | Comarch DMS 20   | 022.0.2                          | [Firma ABC] AS 💷 🗆 🗙  |
|-------------|----------------------------------|------------------|----------------------------------|-----------------------|
|             | Faktury zakupu 2                 | Prefix: FZ2      |                                  |                       |
| ก           | KARTA OBIEGU SCHEMAT OBIEGU USTA | WIENIA OBIEGU    |                                  |                       |
|             |                                  |                  | Kontrolki                        |                       |
| •••         | Karta obiegu                     | ~                | 🖉 Szukaj 🛛 🗙                     | (亩) (↑) (↓) (□) (+) ▼ |
|             | Data wystawienia                 | Załącznik<br>(+) | ZAKŁADKA 1                       | »                     |
| 5-3         | 03.11.2022                       | <u> </u>         | [Separator]                      |                       |
| L J         | Od kogo                          |                  | [Data i godzina] Data zakupu     | -                     |
| <b>**</b> * | Sample text                      |                  | [Data i godzina] Data otrzymania |                       |
| नि          | Numer dokumentu                  |                  | Separator                        |                       |
|             | Sample text                      |                  | Prezentuj na całej szerokości 📃  |                       |
|             | Data zakupu                      | Data otrzymania  | Ustaw kontrolkę na początku      |                       |
| ×           | 09.11.2022 🗸                     | 09.11.2022 🗸     | wiersza                          |                       |
|             | Termin płatności                 | Tytuł maila      | •                                |                       |
| 20          | 09.11.2022 🗸                     | Sample text      |                                  |                       |
| -           | NIP                              | Wartość netto    |                                  |                       |
|             | Sample text                      | 12,00            |                                  |                       |
|             | Stawka VAT (w %)                 | Kwota VAT        |                                  |                       |
|             | 12,00 🔹                          | 12,00            |                                  |                       |
|             | Wartość brutto                   | Do wiadomości    |                                  |                       |
|             |                                  |                  |                                  |                       |

Kontrolki typu Separator na definicji obiegu "Faktury zakupu 2" – gdy te oraz sąsiadujące kontrolki nie mają zaznaczonej opcji "Ustaw kontrolkę na początku wiersza"

|             |       |                                   |                      | Comarch DI                                   | AS 2022.0.2 | 2                 |               |               | [Firma ABC] AS 💷 🗆 🗙 |
|-------------|-------|-----------------------------------|----------------------|----------------------------------------------|-------------|-------------------|---------------|---------------|----------------------|
|             |       | $ \in \blacksquare \mathfrak{S} $ |                      |                                              |             |                   |               |               |                      |
| ٥           | menty | Spółka : FirmaXL                  |                      | Data utworzenia : 09-11-2                    | 022 📝       | Drachieg          |               |               |                      |
| •••         | Doku  | Karta obiegu<br>Data wystawienia  | Zəlqcznik            |                                              | ^           | Przebleg          |               |               |                      |
|             |       | Od kogo                           | • 🔸                  | Numer dokumentu                              | 1           |                   |               |               |                      |
|             |       | •                                 | Data zakupu          | Data otrzymania                              | Y           |                   |               |               |                      |
| <i>1</i> 26 |       | Termin płatności                  | Tytuł maila          |                                              |             |                   |               |               |                      |
| 2           |       | Wartość hutto                     | Do wiadomości        | Treść mała                                   | ×           | Uprawnienia do ob | pecnego etapu |               | $\checkmark$         |
| ۵           | >>    | ×                                 |                      |                                              |             |                   |               |               |                      |
| *           |       |                                   |                      |                                              |             |                   |               |               |                      |
| 20          |       | Poczta kontrahenta                | Paristwo kontrahenta | Czy kontrahent jest aktywnym płatnikiem VAT? |             |                   |               |               |                      |
| •}•         |       |                                   | •                    |                                              |             | Uprawnieni do wył | oranego etapu |               | ~                    |
|             |       |                                   |                      |                                              |             | Nazwa spółki      | Тур           | Wartość       |                      |
|             |       |                                   |                      |                                              |             | Dom<br>Dodai      | Pracownik     | Administrator |                      |
|             |       |                                   |                      | - 60                                         | )% <b>+</b> |                   |               |               |                      |

Widok dokumentu w ramach obiegu "Faktury zakupu 2" – za pomocą strzałek wskazano miejsca, w których znajdują się separatory

| at obiegu – Ustaw | Prefix: SP       | $\in \blacksquare \bigcirc$                |                                                             |                                                                                                    |
|-------------------|------------------|--------------------------------------------|-------------------------------------------------------------|----------------------------------------------------------------------------------------------------|
| AT OBIEGU USTAW   | /IENIA OBIEGU    |                                            |                                                             |                                                                                                    |
|                   |                  |                                            |                                                             |                                                                                                    |
|                   |                  |                                            | Kontrolki                                                   |                                                                                                    |
|                   |                  | $\sim$                                     | Szukaj ×                                                    | iii) (†) (J.) (†) 🔻                                                                                                    |
|                   |                  |                                            | « ZAKŁADKA 1                                                | >>>                                                                                                    |
|                   |                  |                                            | Karta obiegu                                                | ~ •                                                                                                    |
|                   |                  |                                            | [Tekst] Numer dokumentu                                     |                                                                                                    |
|                   |                  |                                            | [Separator]                                                 |                                                                                                    |
|                   |                  |                                            | Separator                                                   |                                                                                                    |
| 09.11.2022 ~      |                  |                                            | Prozentuj na calaj czerokości 📈                             |                                                                                                    |
|                   |                  |                                            | Ustaw kontrolkę na początku                                 |                                                                                                    |
|                   |                  |                                            | wiersza                                                     |                                                                                                    |
|                   |                  |                                            |                                                             |                                                                                                    |
|                   |                  |                                            |                                                             |                                                                                                    |
|                   |                  |                                            |                                                             |                                                                                                    |
|                   | Data zakupu      | '                                          |                                                             |                                                                                                    |
|                   |                  | 09.11.2022 🗸                               |                                                             |                                                                                                    |
|                   | Termin płatności |                                            |                                                             |                                                                                                    |
|                   | 09.11.2022       | 09.11.2022   Data zakupu  Termin płatności | 09.11.2022<br>Data zakupu<br>09.11.2022<br>Termin platności | O9.11.2022       ✓         Data zakupu       O9.11.2022         Data zakupu       O9.11.2022         Termin platności       O9.11.2022 |

Kontrolki typu Separator na definicji obiegu "Faktury sprzedaży" – gdy mają zaznaczoną opcję "Prezentuj na całej

|             |       |                         |                 |                 | Comarch DMS 2022.0.2         | 2                    |                     |                      | [Firma ABC] AS 💷 🗙         |
|-------------|-------|-------------------------|-----------------|-----------------|------------------------------|----------------------|---------------------|----------------------|----------------------------|
|             |       | SP/2/11/2022            | = = = = = = = = |                 |                              |                      |                     |                      |                            |
| ٥           | nenty | Spółka : Dom            |                 |                 | Data utworzenia : 09-11-2022 | D 1.                 |                     |                      |                            |
| 000         | okur  | Karta obiegu            |                 |                 | ^                            | Przebieg             |                     |                      |                            |
|             |       | Numer dokumentu         |                 |                 |                              | Rejestracja          |                     |                      | $\checkmark$ $\rightarrow$ |
|             |       |                         |                 |                 |                              |                      |                     |                      |                            |
|             |       | Data wystawienia        | v               |                 |                              |                      |                     |                      |                            |
| <i>i</i> 24 |       | Zətəcznik               |                 |                 |                              | Czas na realizację z | zadania w wybranyr  | n etapie             |                            |
| 2           | >>    | ۲                       |                 |                 |                              | 1 minuta             |                     |                      |                            |
|             |       | Pelna nazwa kontrahenta | Data zakupu     | Data otrzymania |                              | Uprawnieni do wy     | ybranego etapu      |                      | <u>^</u>                   |
| **          |       |                         |                 | ~               | ~                            | Nazwa spółki         | Тур                 | Wartość              |                            |
| ×           |       | Termin płatności        | Rejestr VAT     |                 |                              | Dom                  | Pracownik           | Administrator        |                            |
|             |       | Kontrahent              |                 |                 |                              | FirmaXL              | Pracownik           | Administrator system | u                          |
| 10          |       | NIP                     |                 |                 |                              | Dodaj                |                     | ,                    |                            |
| •           |       | Wartość netto           |                 |                 | <b>-</b> 60 % <b>+</b>       | Osoby uprawnione     | e do następnego eta | apu                  | I                          |

Widok dokumentu w ramach obiegu "Faktury sprzedaży" – separatory oddzielają na szerokość wiersza kontrolki "Numer dokumentu", "Data wystawienia" i "Załącznik"